# **DASH Configuration Guide**

ThinkStation P620

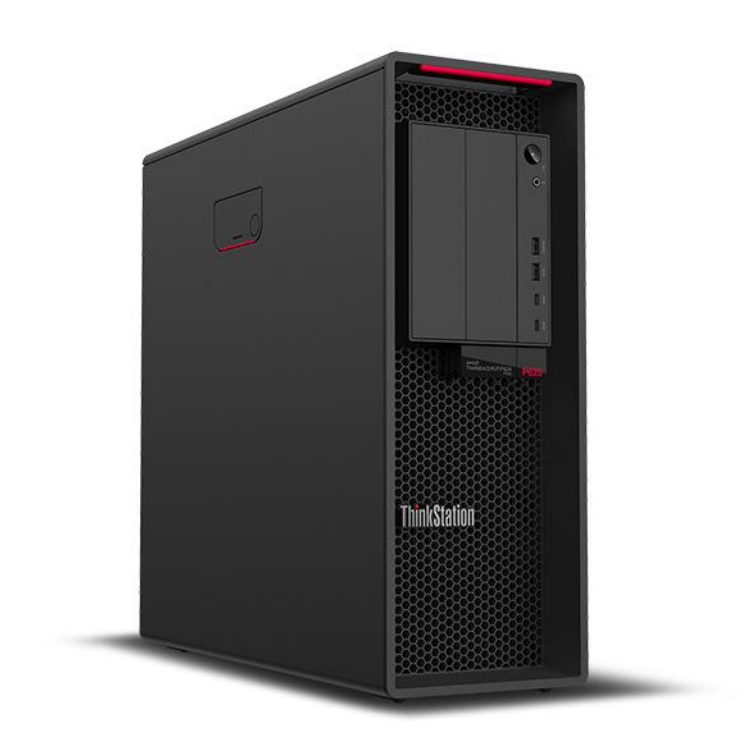

# Lenovo

# **Table of Contents**

| Introduction                                    | 3    |
|-------------------------------------------------|------|
| DASH Enablement                                 | 4    |
| DASH Certificate Files                          | 7    |
| Updating Marvell Firmware & Driver              | . 15 |
| Installing & Configuring DASH in Shared Mode    | . 16 |
| Installing & Configuring DASH in Exclusive Mode | . 18 |
| AMD Management Console                          | . 22 |
| AMD DASH Supported Features                     | . 25 |
| Unconfiguring & Disabling DASH                  | . 29 |
| Revision History                                | . 32 |

## Introduction

DASH, also known as desktop and mobile architecture for system hardware, is a set of specifications developed by DMTF aims to provide open standards-based web service management for desktop and mobile client systems. DASH is a comprehensive framework that provides a new generation of standards to protect the security of out of band and remote management of desktop and mobile systems in multi-vendor, distributed enterprise environments. DASH uses the same tools, syntax, semantics, and interfaces across the product line (traditional desktop systems, mobile and laptop computers, blade PCs, and thin clients).

The new Lenovo P620 platform offers this remote management solution called DASH. The DASH software enables users to remotely change power state settings, remote into their desktop, as well as boot the system into the BIOS setup menu.

For more information, please refer to the following link:

https://www.dmtf.org/standards/dash

## **DASH Enablement**

As a first step, DASH will need to be enabled within the BIOS setup menu. Here are some quick step-by-step instructions on how to enable DASH from within the BIOS setup menu.

• As the P620 system is booting, press the function F1 key at the Lenovo splash screen to enter BIOS setup.

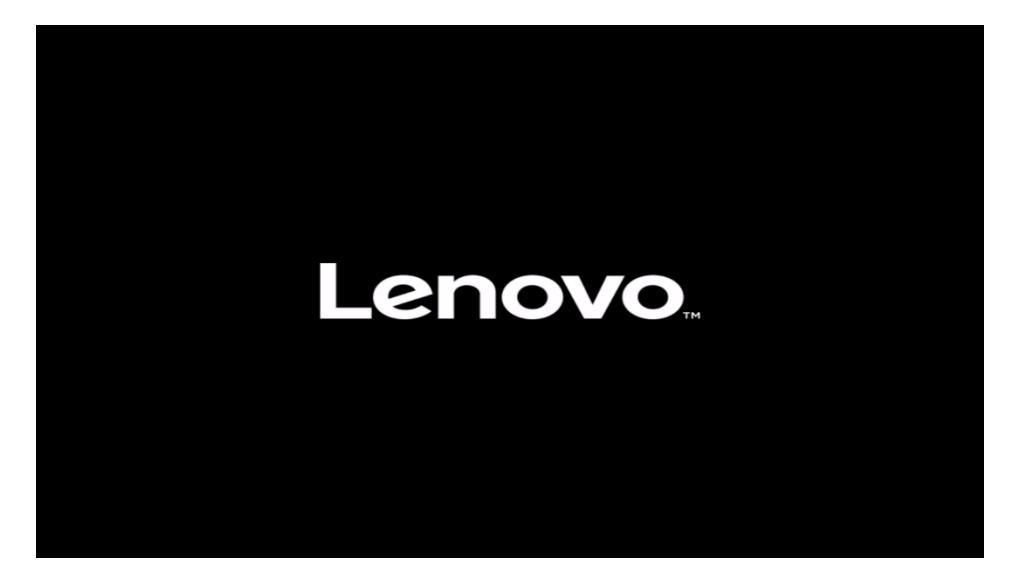

#### **ThinkStation**

> System Summary> System Time & Date

| Sta                                                                                         | rt Menu                                                     | Machine Type and Model<br>System Brand ID                                                                                              | 30E1S0HD00<br>ThinkStation P620                                                           |
|---------------------------------------------------------------------------------------------|-------------------------------------------------------------|----------------------------------------------------------------------------------------------------|-------------------------------------------------------------------------------------------|
| ធា                                                                                          | Main                                                        | System Serial Number                                                                                                    | MJODxxxx                                                                                  |
| 4<br>4<br>4<br>4<br>4<br>4<br>4<br>4<br>4<br>4<br>4<br>4<br>4<br>4<br>4<br>4<br>4<br>4<br>4 | Devices<br>Advanced<br>Power<br>Security<br>Startup<br>Exit | Asset Tag<br>System UUID<br>Ethernet MAC Address<br>Embedded Controller<br>Version<br>BIOS Revision Level<br>Boot Block Revision Level | 6FC5DF80-0D59-11E9-83E6-19122E74E000<br>00-17-B6-01-02-03<br>S07E513A<br>S07KT22A<br>1.34 |
| L                                                                                           | enovo.                                                      | BIOS Date (MM/DD/YYYY)<br>Preinstalled OS License<br>OA3 License Key ID<br>Language                                                    | 08/12/2021<br>Not Defined                                                                 |
| F1<br>ESC                                                                                   | Help 11                                                     | Select Item +/- Chan<br>Select Menu Enter Selec                                                                                        | ge Values F9 Setup Defaults<br>t > Sub-Menu F10 Save and Exit                             |

Version 2.21.0052. Copyright (C) 2021 AMI

• Select the 'Advanced' menu option, followed by the "DASH Configuration" option.

| <b>ThinkStation</b> | Diagnostics     Configure the diagnostics function configuration.     OFT of configuration.                                       |
|---------------------|----------------------------------------------------------------------------------------------------|
|                     | Configure the PCIe function.                                                                                                    |
| Start Menu          | > CPU Configuration                                                                                                    |
| Main<br>谷 Devices   | Contains CPU features.                                                                                                    |
| 🐙 Advanced          | Common RefCode Configuration                                                                                                    |
| O Power             | Displays and provides option to change the Common<br>RefCode Settings.                                                            |
| 음 Security          | > DASH Configuration                                                                                                    |
| 💑 Startup           | Select this option to configure your system's DASH.                                                                               |
| Exit                |                                                                                                    |
| Lenovo.             |                                                                                                    |
| F1 Help             | Select Item         +/- Change Values         F9         Setup Defaults           Change Values         F10         Save and Evit |
| Lots Lots           | Version 2.21.0052. Copyright (C) 2021 AMI                                                                                         |

• Select the drop-down menu for 'DASH Support' and set this to 'Enabled'.

| ThinkStation                                                                                                    | <del>~</del>                                                                                                    |                                                                |
|----------------------------------------------------------------------------------------------------|----------------------------------------------------------------------------------------------------|----------------------------------------------------------------|
|                                                                                                    | DASH Configuration                                                                                                    |                                                                |
| Start Menu                                                                                                    | DASH Support<br>DASH Support Enable/Disable                                                                                                    | Disabled V                                                     |
| <ul> <li>Main</li> <li>Devices</li> <li>Advanced</li> <li>Power</li> <li>Security</li> <li>Startup</li> <li>Exit</li> </ul> | IPv4 IP Assignment<br>Select IPv4 IP Assignment for KVM.<br>IPv4 Address<br>Specify the IPv4 Address for KVM.<br>IPv4 Subnet Mask<br>Specify the IPv4 Subnet Mask for KVM.<br>IPv4 Default Gateway<br>Specify the IPv4 Default Gateway for KVM. | Disabled           0.0.0.0           0.0.0.0           0.0.0.0 |
| F1 Help<br>ESC Exit                                                                                                    | Select Item                                                                                                    | F9 Setup Defaults<br>F10 Save and Exit                         |

| <b>ThinkStation</b> | ←                                                           |                                                       |                   |   |
|---------------------|-------------------------------------------------------------|-------------------------------------------------------|-------------------|---|
|                     | DASH Config                                                 | guration                                              |                   |   |
| Start Menu          | DASH Support<br>DASH Support Enabl                          | e/Disable                                             | Enabled           | ~ |
| 에 Main<br>삼 Devices | Console Redirection<br>Select which termina<br>Redirection. | on Terminal Type<br>Il type to be used as the Console | VT100+            | ~ |
| Advanced            | IPv4 IP Assignme<br>Select IPv4 IP Assign                   | ent<br>ament for KVM.                                 | Dynamic           | ~ |
| A Security          | IPv4 Address<br>Specify the IPv4 Add                        | Iress for KVM.                                        | 0.0.0.0           |   |
| 📩 Startup           | Specify the IPv4 Sub                                        | <b>K</b><br>net Mask for KVM.                         | 0.0.0.0           |   |
|                     | IPv4 Default Gate<br>Specify the IPv4 Def                   | <b>eway</b><br>ault Gateway for KVM.                  | 0.0.0.0           |   |
| Lenovo              |                                                             |                                                       |                   |   |
| F1 Help             | ↑↓ Select Item                                              | +/- Change Values                                     | F9 Setup Defaults |   |
| Lots Lots           | Ver                                                         | tion 2 21 0052 Convright (C) 2021 AMI                 | and save and tall |   |

• Press F10 to Save and Exit the BIOS setup menu.

| <b>ThinkStation</b>                                                            | ~                                                                                                    |                                        |
|--------------------------------------------------------------------------------|----------------------------------------------------------------------------------------------------|----------------------------------------|
|                                                                                | DASH Configuration                                                                                               |                                        |
| Start Menu                                                                     | DASH Support                                                                                                    | Enabled 🗸                              |
| Main<br>谷 Devices                                                              | Save & Reset                                                                                                    | T100+ 🗸                                |
| <ul> <li>Advanced</li> <li>Power</li> <li>Security</li> <li>Startup</li> </ul> |                                                                                                    | 2.0.0.0                                |
| ∃ Exit                                                                         | Si Yes No                                                                                                    | ).0.0.0                                |
| Lenovo                                                                         |                                                                                                    |                                        |
| F1 Help<br>ESC Exit                                                            | ↑↓         Select Item         +/- Change Values           ↔         Select Menu         Enter Select > Sub-Menu | F9 Setup Defaults<br>F10 Save and Exit |

# **DASH Certificate Files**

Once DASH has been enabled within the P620 BIOS setup menu, the next step is to create certificate files to use to install the DASH configuration agent on the system. Here are some quick step-by-step instructions on how to create the DASH certificate files.

- Download and install 'Visual Studio' from <u>https://visualstudio.microsoft.com/downloads/</u>.
- Download and install 'Perl' from <u>https://strawberryperl.com</u>.
- Download and install 'NASM' from <u>https://www.nasm.us/pub/nasm/releasebuilds/</u>.
- Reboot the system.
- From an Administrative Command Prompt Window, browse to the following directory below, and run "vcvarsall.bat x86\_amd64".

C:\Program Files (x86)\Microsoft Visual Studio\2019\Community\VC\Auxiliary\Build

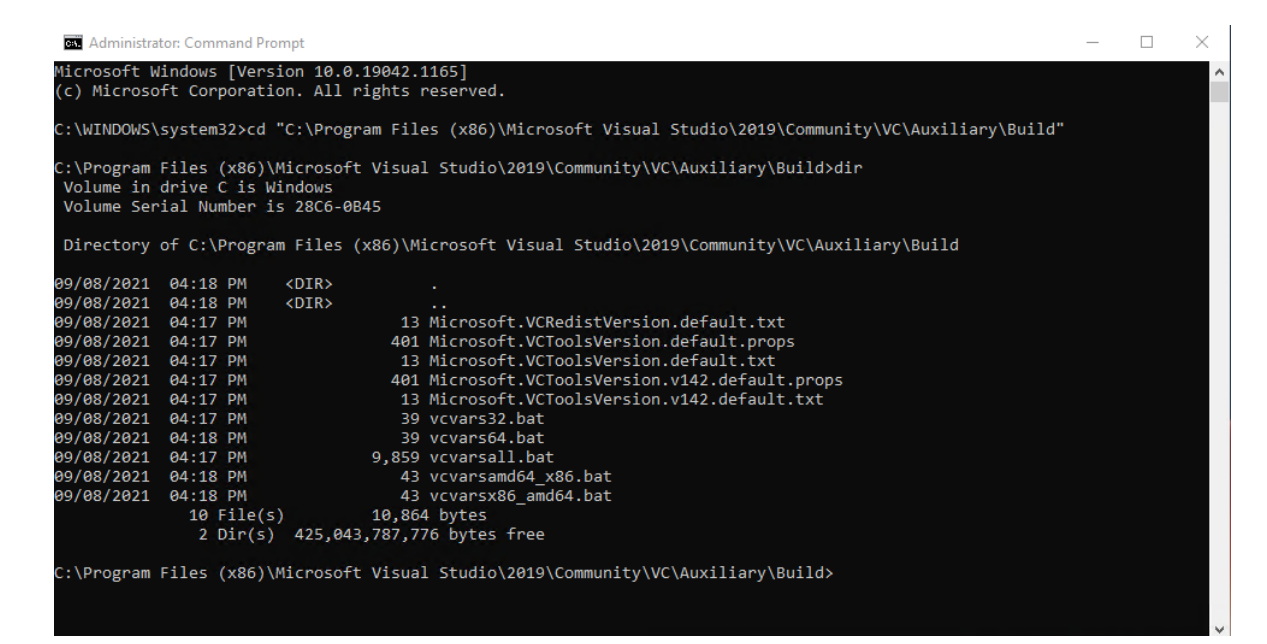

• Download and extract the latest available OpenSSL package from <u>https://www.openssl.org</u>.

| GN. Ad | Iministra       | tor: Comma          | nd Pror      | npt           |                |                                    | _ |  |
|--------|-----------------|---------------------|--------------|---------------|----------------|------------------------------------|---|--|
| Micros | soft W          | indows [            | Versi        | on 10.0       | 0.19042.1      | 165]                               |   |  |
| (c) Mi | icroso          | ft Corpo            | ratio        | on. All       | rights r       | reserved.                          |   |  |
| C:\WIN | NDOWS           | system32            | >cd C        | :\opens       | sl-maste       | er                                 |   |  |
|        |                 |                     |              |               |                |                                    |   |  |
| C:\ope | enssl-<br>me in | master≻d<br>drive C | lir<br>ic Wi | ndows         |                |                                    |   |  |
| Volu   | me Ser          | ial Numb            | er is        | 28C6-6        | )B45           |                                    |   |  |
|        |                 | <b>5 -</b> 1        |              |               |                |                                    |   |  |
| Direc  | ctory           | of C:\op            | enssi        | -master       | `              |                                    |   |  |
| 09/09/ | /2021           | 10:09 A             | М            | <dir></dir>   |                |                                    |   |  |
| 09/09/ | /2021           | 10:09 A             | M            | <dir></dir>   | 457            |                                    |   |  |
| 09/09/ | /2021           | 09:32 A             | uri<br>M     |               | 157            | apps                               |   |  |
| 09/09/ | /2021           | 09:32 A             | M            | 10110         | 2,042          | appveyor.yml                       |   |  |
| 09/09/ | /2021           | 09:32 A             | М            |               | 990            | AUTHORS.md                         |   |  |
| 09/09/ | /2021           | 09:32 A             | M            |               | 3,661          | build.info                         |   |  |
| 09/09/ | /2021           | 09:32 A             | IM<br>M      |               | /15,625        | CHANGES.md                         |   |  |
| 09/09/ | /2021           | 09:32 A             | M            |               | 2,516          | config.com                         |   |  |
| 09/09/ | /2021           | 09:32 A             | M            |               | 14,384         | configdata.pm.in                   |   |  |
| 09/09/ | /2021           | 09:32 A             | M            | <dir></dir>   | 435 550        | Configurations                     |   |  |
| 09/09/ | /2021           | 09:32 A             | M            |               | 4,349          | CONTRIBUTING.md                    |   |  |
| 09/09/ | /2021           | 09:32 A             | M            | <dir></dir>   | .,5.5          | crypto                             |   |  |
| 09/09/ | /2021           | 09:32 A             | М            | <dir></dir>   |                | demos                              |   |  |
| 09/09/ | /2021           | 09:32 A             | M            | <dir></dir>   |                | doc                                |   |  |
| 09/09/ | /2021           | 09:32 A             | IM<br>M      | <dir></dir>   |                | engines<br>external                |   |  |
| 09/09/ | /2021           | 09:32 A             | M            | (DIN)         | 12,511         | e os.h                             |   |  |
| 09/09/ | /2021           | 09:32 A             | M            |               | 197            | FAQ.md                             |   |  |
| 09/09/ | /2021           | 09:32 A             | M            | <dir></dir>   | 4 000          | fuzz                               |   |  |
| 09/09/ | /2021           | 09:32 A             | um<br>M      | <dtr></dtr>   | 1,228          | include                            |   |  |
| 09/09/ | /2021           | 09:32 A             | M            | 10210         | 62,285         | INSTALL.md                         |   |  |
| 09/09/ | /2021           | 09:32 A             | M            |               | 10,175         | LICENSE.txt                        |   |  |
| 09/09/ | /2021           | 09:32 A             | M            | <dir></dir>   | 60 000         | MS<br>NEWS and                     |   |  |
| 09/09/ | /2021           | 09:32 A             | uni<br>M     |               | 4 592          | NEWS.ma<br>NOTES-ANDROID md        |   |  |
| 09/09/ | /2021           | 09:32 A             | M            |               | 2,112          | NOTES-DJGPP.md                     |   |  |
| 09/09/ | /2021           | 09:32 A             | M            |               | 10,054         | NOTES-NONSTOP.md                   |   |  |
| 09/09/ | /2021           | 09:32 A             | M            |               | 4,994          | NOTES-PERL.md                      |   |  |
| 09/09/ | /2021           | 09:32 A             | un<br>M      |               | 2,741          | NOTES-UNIX.md<br>NOTES-VALGRIND.md |   |  |
| 09/09/ | /2021           | 09:32 A             | M            |               | 4,148          | NOTES-VMS.md                       |   |  |
| 09/09/ | /2021           | 09:32 A             | М            |               | 9 <b>,0</b> 26 | NOTES-WINDOWS.md                   |   |  |
| 09/09/ | /2021           | 09:32 A             | M            | <dir></dir>   |                | os-dep<br>neovidens                |   |  |
| 09/09/ | /2021           | 09:32 A             | un<br>M      | <b>VDIK</b> > | 15.670         | PROVIDER'S<br>README-ENGINES.md    |   |  |
| 09/09/ | /2021           | 09:32 A             | M            |               | 2,826          | README-FIPS.md                     |   |  |
| 09/09/ | /2021           | 09:32 A             | М            |               | 5,478          | README-PROVIDERS.md                |   |  |
| 09/09/ | /2021           | 09:32 A             | M            |               | 6,565          | README.md                          |   |  |
| 09/09/ | /2021           | 09:32 A             | un<br>M      | <b>VDIK</b> > | 3,740          | SSI<br>SUPPORT.md                  |   |  |
| 09/09/ | /2021           | 09:33 A             | M            | <dir></dir>   |                | test                               |   |  |
| 09/09/ | /2021           | 09:33 A             | М            | <dir></dir>   |                | tools                              |   |  |
| 09/09/ | /2021           | 09:33 A             | M            | <dir></dir>   | 02             | UT11<br>VERSION dat                |   |  |
| 09/09/ | /2021           | 09:32 A             | M            | <dir></dir>   | 92             | VMS                                |   |  |
| 09/09/ | /2021           | 03:07 A             | м            | <dir></dir>   |                | wycheproof                         |   |  |
|        |                 | 30 Fi               | le(s)        | 1             | 1,112,779      | ) bytes                            |   |  |
|        |                 | 20 Di               | r(s)         | 429,43        | 34,241,02      | 24 bytes tree                      |   |  |
| C:\ope | enssl-          | master≻             |              |               |                |                                    |   |  |

• Before proceeding, make sure NASM and VC is in the correct %PATH%.

#### C:\Program Files\NASM C:\Program Files (x86)\Microsoft Visual Studio\2019\Community\VC\Auxiliary\Build\

| Variable |                                       | Value                                           |                    |
|----------|---------------------------------------|-------------------------------------------------|--------------------|
| OneDrive |                                       | C:\Users\Lenovo\OneDrive                        |                    |
| Path     |                                       | C:\Users\Lenovo\AppData\Local\Microsoft\Wi      | ndowsApps;C:\Progr |
| TEMP     |                                       | C:\Users\Lenovo\AppData\Local\Temp              |                    |
| TMP      |                                       | C:\Users\Lenovo\AppData\Local\Temp              |                    |
| Edit env | onment variable                       |                                                 | ×                  |
| %US      | RPROFILE%\AppD                        | Data\Local\Microsoft\WindowsApps                | New                |
| rs C:\P  | gram Files\NASN<br>gram Files (x86)\l | 1<br>Microsoft Visual Studio\2019\Community\VC\ | Edit               |
| v        |                                       |                                                 | Browse             |
| C        |                                       |                                                 | Delete             |
| C        |                                       |                                                 | Move Up            |
| P        |                                       |                                                 |                    |
| P        |                                       |                                                 | Move Down          |
|          |                                       |                                                 | Edit text          |
|          |                                       |                                                 |                    |
|          |                                       |                                                 |                    |
|          |                                       |                                                 |                    |

\_

- From an Administrative Developer Command Prompt Window, browse to the root of the 'OpenSSL' source directory and run the following commands:
  - perl Configure VC-WIN32

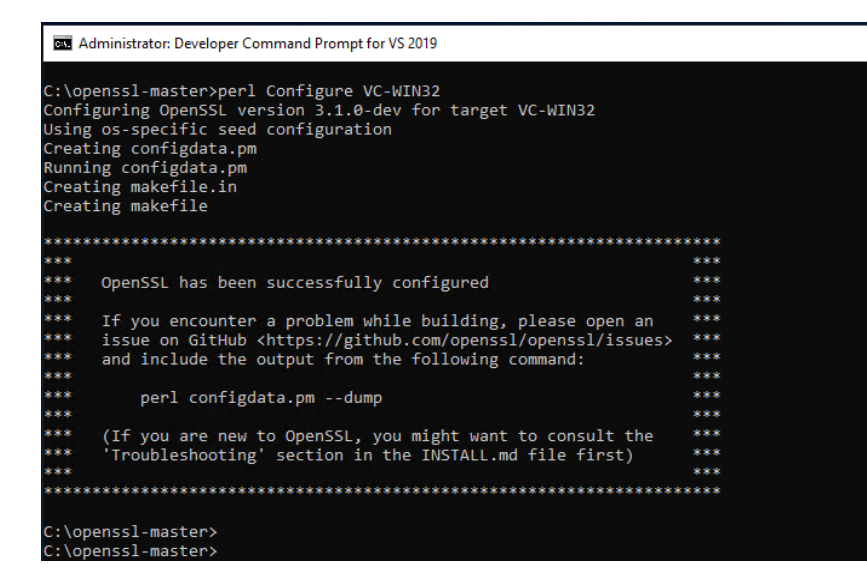

o nmake

#### Note: This may take several minutes to complete!

| 🖬 Administrator: Developer Command Prompt for VS 2019 - 🛛                                                                                                    | $\times$     |
|----------------------------------------------------------------------------------------------------|--------------|
| PENSSL" -D"OPENSSL_SYS_WIN32" -D"WIN32_LEAN_AND_MEAN" -D"UNICODE" -D"_UNICODE" -D"_CRT_SECURE_NO_DEPRECATE" -D"_WINSC<br>DEPRECATED_NO_WARNINGS" -D"NDEBUG"                                                                           | OCK_         |
| x509_time_test.c<br>                                                                                                    | -) in        |
| clude" -D"OPENSSL_BUILDING_OPENSSL "-D"OPENSSL_SYS_WIN32" -D"WIN32_LEAN_AND_MEAN" -D"UNICODE" -D"_UNICODE" -D"_CRT_SK                                                                                                    |              |
| E_NO_DEPRECATE" -D"_WINSOCK_DEPRECATED_NO_WARNINGS" -D"NDEBUG" "test\x509_time_test.c" > test\x509_time_test-bin-x5                                                                                                    | 509_         |
| time_test.d 22%1                                                                                                    |              |
| "link" /nologo /debug setargv.obj /subsystem:console /opt:ref /nologo /debug @C:\Users\Lenovo\AppData\Local\                                                                                                    | Tem          |
| p\nm662.tmp                                                                                                    |              |
| IF EXIST test\x509_time_test.exe.manifest "mt" -nologo -manifest test\x509_time_test.exe.manifest -outputres                                                                                                    | sour         |
| ce:test\x509_time_test.exe                                                                                                    |              |
| "cl" /Zi /Fdapp.pdb /Gs0 /GF /Gy /MD /W3 /wd4090 /nologo /O2 -I"include" -I"apps\include" -D"OPENSSL_BUILDI"<br>PENSSL" -D"OPENSSL_SYS WIN32" -D"WIN32_LEAN_AND MEAN" -D"UNICODE" -D"_UNICODE" -D"_CRT_SECURE_NO DEPRECATE" -D"_WINSC | IG_O<br>DCK_ |
| DEPRECATED_NO_WARNINGS" -D"NDEBUG" -c /Fotest\x509aux.bin-x509aux.obj "test\x509aux.c"                                                                                                    |              |
| x509aux.c                                                                                                    |              |
| cmd /C """cl"" /Zs /showIncludes /Zi /Fdapp.pdb /Gs0 /GF /Gy /MD /W3 /wd4090 /nologo /O2 -I"include" -I"apps<br>clude" -D"OPENSSL BUILDING OPENSSL" -D"OPENSSL SYS WIN32" -D"WIN32 LEAN AND MEAN" -D"UNICODE" -D" UNICODE" -D" CRT Sf | s∖in<br>ECUR |
| E_NO_DEPRECATE" -D"_WINSOCK_DEPRECATED_NO_WARNINGS" -D"NDEBUG" "test\x509aux.c" > test\x509aux.bin-x509aux.d 2>&1"                                                                                                    |              |
| IF EXIST test\x509aux.exe.manifest DEL /F /Q test\x509aux.exe.manifest                                                                                                    |              |
| "link" /nologo /debug setargv.obj /subsystem:console /opt:ref /nologo /debug @C:\Users\Lenovo\AppData\Local                                                                                                    | Tem          |
| p\nm798.tmp                                                                                                    |              |
| IF EXIST test\x509aux.exe.mani+est "mt"-nologo -mani+est test\x509aux.exe.mani+est -outputresource:test\x50                                                                                                    | 99au         |
| X.exe                                                                                                    |              |
| C:\Strawberry\peri\oin\peri\calker_i.exe -imcontiguata util\uotile.pi -omaketile apps\cA.pi.in > apps\c4                                                                                                    | pi           |
| n                                                                                                    | get          |
| "C:\Strawberry\perl\bin\perl.exe" "-I." -Mconfigdata "util\dofile.pl" "-omakefile" "tools\c_rehash.in" > too                                                                                                    | ols\         |
| c_rehash.pl                                                                                                    |              |
| "C:\Strawberry\perl\bin\perl.exe" "-I." -Mconfigdata "util\dofile.pl" "-omakefile" "util\wrap.pl.in" > util\                                                                                                    | wra          |
| p.p1                                                                                                    |              |
| C:\openssl-master>                                                                                                    |              |
|                                                                                                    |              |

#### o nmake test

Note: This may take several minutes to complete!

| Contractor: Developer Command Prompt for VS 2019                             | - | × |
|------------------------------------------------------------------------------|---|---|
| Ex Administrator Developer Command Prompt for VS209         90-test_sslapi.t |   |   |
| C:\openssl-master><br>C:\openssl-master>                                     |   |   |

o nmake install

#### Note: This may take several minutes to complete!

| 🔤 Administrator: Developer Command Prompt for VS 2019 —                                                                                                    | ×    |
|----------------------------------------------------------------------------------------------------|------|
| Copying: ./doc/html/man7/OSSL_PROVIDER-default.html to C:/Program Files (x86)/OpenSSL/html/man7/OSSL_PROVIDER-default.h                                                                                                    | nt ^ |
| Copying: ./doc/html/man7/OSSL_PROVIDER-default.html to C:/Program Files (x86)/OpenSSL/html/man7/OSSL_PROVIDER-default.html<br>COpying: ./doc/html/man7/OSSL_PROVIDER-FIPS.html to C:/Program Files (x86)/OpenSSL/html/man7/OSSL_PROVIDER-FIPS.html<br>Copying: ./doc/html/man7/OSSL_PROVIDER-null.html to C:/Program Files (x86)/OpenSSL/html/man7/OSSL_PROVIDER-legacy.htm<br>Copying: ./doc/html/man7/OSSL_PROVIDER-null.html to C:/Program Files (x86)/OpenSSL/html/man7/OSSL_PROVIDER-legacy.html<br>Copying: ./doc/html/man7/OSSL_store-file.html to C:/Program Files (x86)/OpenSSL/html/man7/OSSL_PROVIDER-null.html<br>Copying: ./doc/html/man7/ossl_store.html to C:/Program Files (x86)/OpenSSL/html/man7/possl_store.html<br>Copying: ./doc/html/man7/passphrase-encoding.html to C:/Program Files (x86)/OpenSSL/html/man7/prossphrase-encoding.html<br>Copying: ./doc/html/man7/property.html to C:/Program Files (x86)/OpenSSL/html/man7/provider-asym_cipher.html<br>Copying: ./doc/html/man7/provider-asym_cipher.html to C:/Program Files (x86)/OpenSSL/html/man7/provider-asym_cipher.html<br>Copying: ./doc/html/man7/provider-digest.html to C:/Program Files (x86)/OpenSSL/html/man7/provider-cipher.html<br>Copying: ./doc/html/man7/provider-digest.html to C:/Program Files (x86)/OpenSSL/html/man7/provider-cipher.html<br>Copying: ./doc/html/man7/provider-digest.html to C:/Program Files (x86)/OpenSSL/html/man7/provider-digest.html<br>Copying: ./doc/html/man7/provider-digest.html to C:/Program Files (x86)/OpenSSL/html/man7/provider-digest.html<br>Copying: ./doc/html/man7/provider-digest.html to C:/Program Files (x86)/OpenSSL/html/man7/provider-digest.html<br>Copying: ./doc/html/man7/provider-kem.html to C:/Program Files (x86)/OpenSSL/html/man7/provider-kem.html<br>Copying: ./doc/html/man7/provider-kem.html to C:/Program Files (x86)/OpenSSL/html/man7/provider-kem.html<br>Copying: ./doc/html/man7/provider-kem.html to C:/Program Files (x86)/OpenSSL/html/man7/provider-kem.html<br>Copying: ./doc/html/man7/provider-kem.html to C:/Program Files (x86)/OpenSSL/html/man7/provider-kem.html<br>Copying: . | nt ^ |
| Copying: ./doc/html/man7/provider-signature.html to C:/Program Files (x86)/OpenSSL/html/man7/provider-signature.html<br>Copying: ./doc/html/man7/provider-storemgmt.html to C:/Program Files (x86)/OpenSSL/html/man7/provider-storemgmt.html                                                                                                    |      |
| Copying: ./doc/html/man7/proxy-certificates.html to C:/Program Files (x86)/OpenSL/html/man7/proxy-certificates.html<br>Copying: ./doc/html/man7/RAND.html to C:/Program Files (x86)/OpenSL/html/man7/RAND.html                                                                                                    |      |
| Copying: ./doc/html/man7/RSA-PSS.html to C:/Program Files (x86)/OpenSSL/html/man7/RSA-PSS.html<br>Copying: ./doc/html/man7/sci.html to C:/Program Files (x86)/OpenSSL/html/man7/Sci.html                                                                                                    |      |
| Copying: ./doc/html/man7/325519.html<br>Copying: ./doc/html/man7/225519.html                                                                                                    |      |
| Copying: ./doc/html/man7/x509.html to C:/Program Files (x86)/OpenSSL/html/man7/x509.html                                                                                                    |      |
| C:\openssl-master>                                                                                                    | ~    |

• Before proceeding, make sure the newly created *openssl.exe* is in the correct %PATH%.

|                  | C:\Users\Lenovo\OneDrive<br>C:\Users\Lenovo\AppData\Local\Microsoft\<br>C:\Users\Lenovo\AppData\Local\Temp<br>C:\Users\Lenovo\AppData\Local\Temp | WindowsApps;C:\Progr                                                                                                    |
|------------------|----------------------------------------------------------------------------------------------------|----------------------------------------------------------------------------------------------------|
|                  | C:\Users\Lenovo\AppData\Local\Microsoft\<br>C:\Users\Lenovo\AppData\Local\Temp<br>C:\Users\Lenovo\AppData\Local\Temp                             | \WindowsApps;C:\Progr                                                                                                    |
|                  | C:\Users\Lenovo\AppData\Local\Temp<br>C:\Users\Lenovo\AppData\Local\Temp                                                                         |                                                                                                    |
|                  | C:\Users\Lenovo\AppData\Local\Temp                                                                                                    |                                                                                                    |
|                  |                                                                                                    |                                                                                                    |
|                  |                                                                                                    |                                                                                                    |
| nment variable   |                                                                                                    | ×                                                                                                    |
| PROFILE%\App     | Data\Local\Microsoft\WindowsApps                                                                                                    | New                                                                                                    |
| ram Files\NASI   | M                                                                                                    |                                                                                                    |
| gram Files (x86) | Microsoft Visual Studio\2019\Community\VC                                                                                                    | A Edit                                                                                                    |
| ram Files (x86)  | \OpenSSL\bin                                                                                                    |                                                                                                    |
|                  |                                                                                                    | Browse                                                                                                    |
|                  |                                                                                                    | Delete                                                                                                    |
|                  |                                                                                                    | Delete                                                                                                    |
|                  |                                                                                                    |                                                                                                    |
|                  |                                                                                                    | Move Up                                                                                                    |
|                  |                                                                                                    | Move Down                                                                                                    |
|                  |                                                                                                    | Edit text                                                                                                    |
|                  |                                                                                                    |                                                                                                    |
|                  |                                                                                                    |                                                                                                    |
|                  |                                                                                                    |                                                                                                    |
|                  | 9nment variable<br>9ROFILE%\App<br>gram Files\NASI<br>gram Files (x86)'<br>gram Files (x86)                                                      | pnment variable<br>PROFILE%\AppData\Local\Microsoft\WindowsApps<br>gram Files\NASM<br>gram Files (x86)\Microsoft Visual Studio\2019\Community\VC<br>gram Files (x86)\OpenSSL\bin |

- From an Administrative Command Prompt Window, run the following commands to setup the DASH certificates:
  - Create folders and copy openssl.ini:

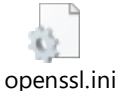

Note: Optionally, feel free to edit per Company's IT settings.

- mkdir C:\DASHCert
- cd C:\DASHCert
- copy ..\openssl.ini DASHCert
- mkdir newcerts private
- Create requisite files:
  - echo 01 > serial
  - copy /y nul index.txt
- Create root certificate:
  - openssl genrsa -out private/cakey.pem 1024
  - openssl req -new -x509 -extensions v3\_ca -key private/cakey.pem -out cacert.pem -days 3650 -sha256 config ./openssl.ini
  - openssl x509 -in cacert.pem -out DASHCA.crt
- Create certificate signing request:
  - openssl req -new -nodes -out req.pem -sha256 -extensions v3\_req -config ./openssl.ini
- Sign certificate:
  - openssl ca -out cert.pem -extensions v3\_req -config ./openssl.ini -infiles req.pem

- Strip readable text:
  - move cert.pem tmp.pem
  - openssl x509 -in tmp.pem -out cert.pem

# Updating Marvell Firmware & Driver

Before configuring DASH, it's a good idea to make sure the Marvell NIC device driver and firmware is up to date. Here are some quick step-by-step instructions on how to update the Marvell NIC firmware and drivers onto the system.

Download and extract the Marvell Firmware directory from the P620 support site:

Note: This is the latest Marvell Firmware at this time of creating the document. https://download.lenovo.com/pccbbs/thinkcentre\_drivers/marvell\_aqc107 \_4240.zip

- From an Administrative Command Prompt Window, browse to the following directory within the 'marvell\_aqc107\_4240' directory to update the firmware using the following commands:
  - o cd atlflashupdate\_1.8.0\_4.2.40\_dash
  - o atlflashupdate.exe
    - Enter 'y' to proceed with the update.
    - Select adapter number (typically '1').
- Download and install the Marvell Driver directory from the P620 support site:

Note: This is the latest Marvell Driver at this time of creating the document. https://download.lenovo.com/pccbbs/thinkcentre\_drivers/u6etn07us14ws usi.exe

# Installing & Configuring DASH in Shared Mode

Once the Marvell firmware and driver has been updated and the certificate files have been created from the previous steps, it's time to install and configure DASH on the system. Typically, if the system only contains the onboard NIC adapter, then it is recommended to setup DASH in a shared mode environment. Here are some quick step-by-step instructions on how to install and configure DASH in shared mode on the system:

- From an Administrative Command Prompt Window, browse to the Marvell Firmware directory from the previous step.
  - cd C:\marvell\_aqc107\_4240\

| an Administrator: Command Prompt                                                               | _ | $\times$ |
|------------------------------------------------------------------------------------------------|---|----------|
| Microsoft Windows [Version 10.0.19042.1165]<br>(c) Microsoft Corporation. All rights reserved. |   | ^        |
| C:\WINDOWS\system32>cd C:\marvell_aqc107_4240                                                  |   |          |
| C:\marvell_aqc107_4240>_                                                                       |   |          |
|                                                                                                |   |          |

<u>Copy over the certificate and key files created above to this directory</u>

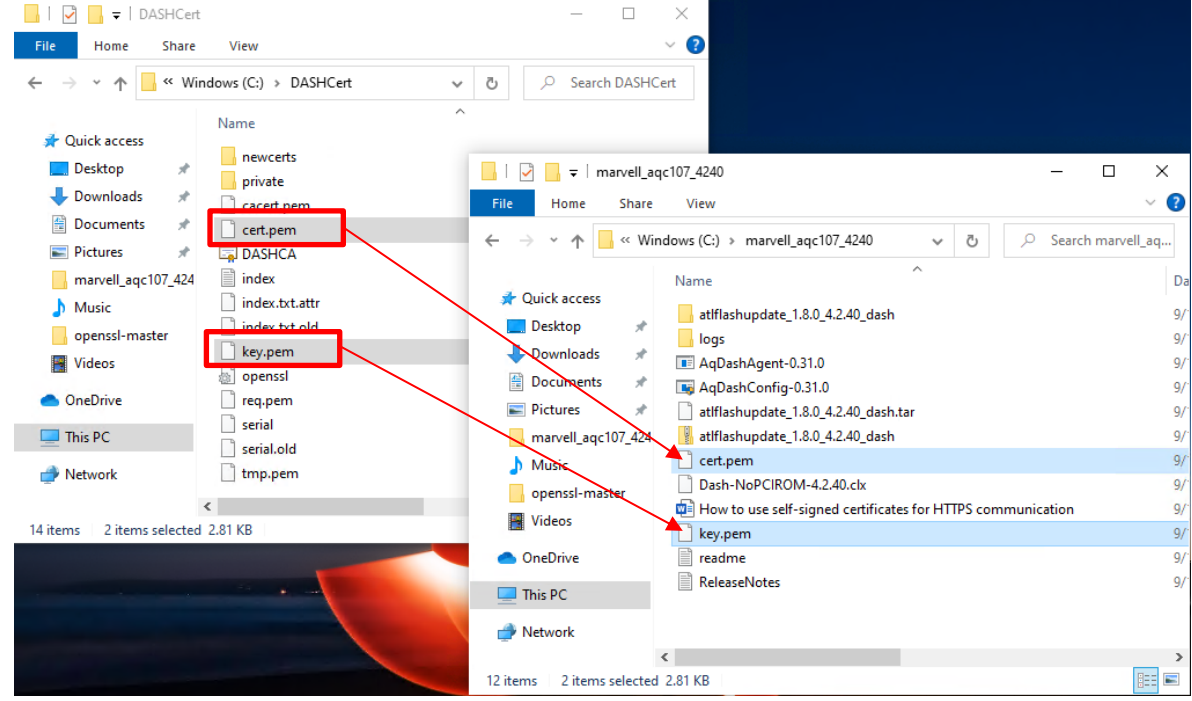

Install the Marvell DASH Agent using the command: • AqDashAgent-0.31.0.exe install

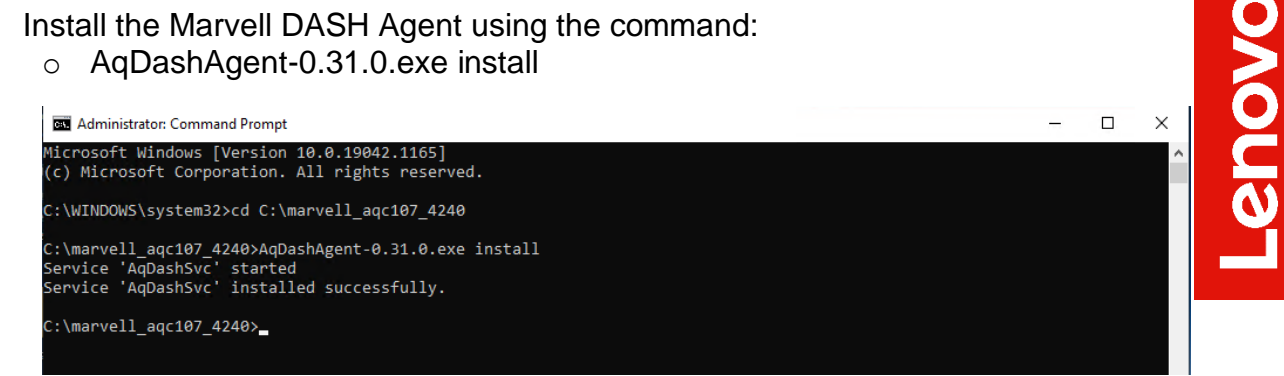

- Configure the Marvell DASH Agent using the command:
  - AqDashConfig0.26.exe shared <user> <password> cert.pem key.pem

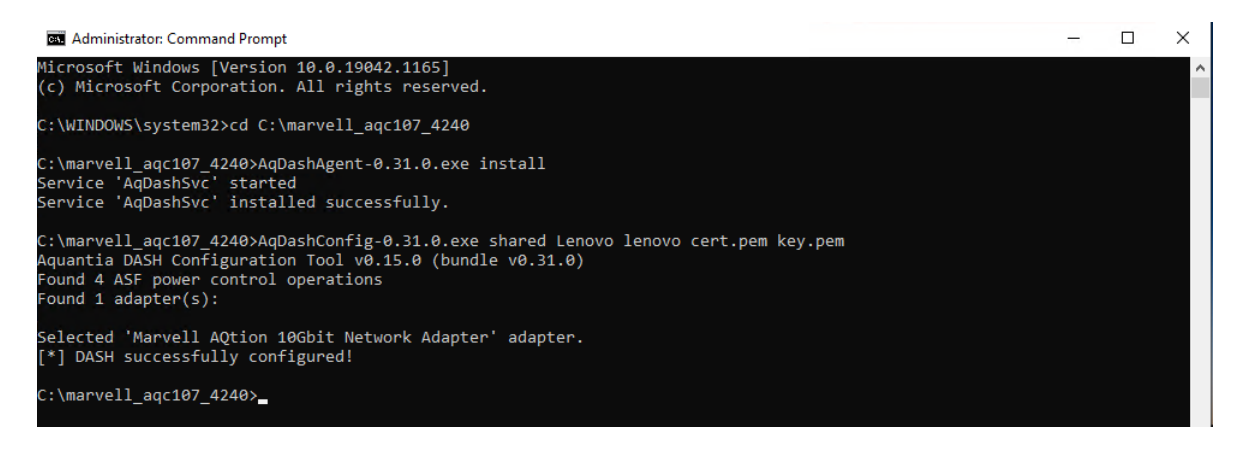

Confirm the Marvell DASH configuration using the command: ٠

#### AqDashConfig0.26.exe show 0

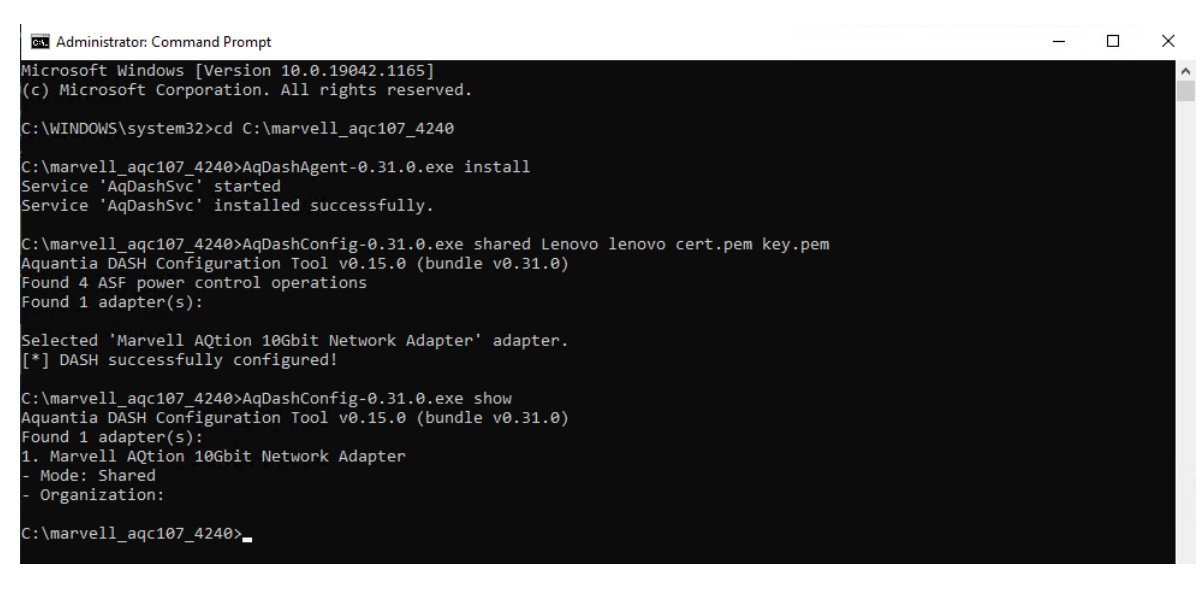

# Installing & Configuring DASH in Exclusive Mode

Once the Marvell firmware and driver has been updated and the certificate files have been created from the previous steps, it's time to install and configure DASH on the system. Typically, if the system contains multiple NIC ports, then it is recommended to setup DASH in an exclusive mode environment to be able to dedicate the DASH software to a single NIC adapter.

Note: For the current shipping Marvell Aquantia Firmware, 4.2.40, Exclusive Mode will only work if static IP addresses are set. DHCP will <u>not</u> work!

Here are some quick step-by-step instructions on how to install and configure DASH in exclusive mode on the system:

- From an Administrative Command Prompt Window, browse to the Marvell Firmware directory from the previous step.
  - o cd C:\marvell\_aqc107\_4240\

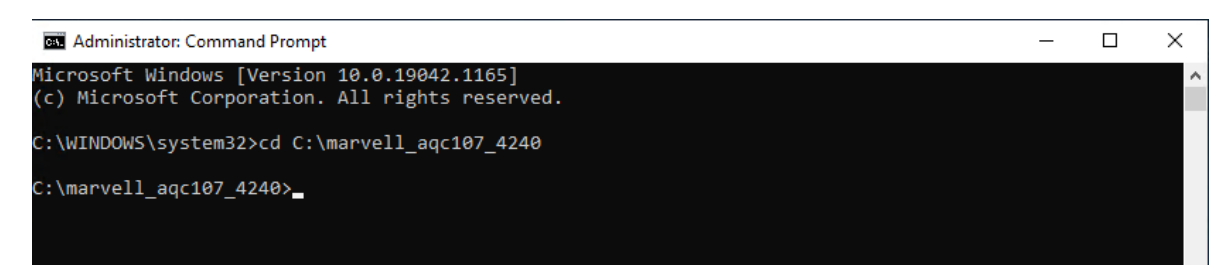

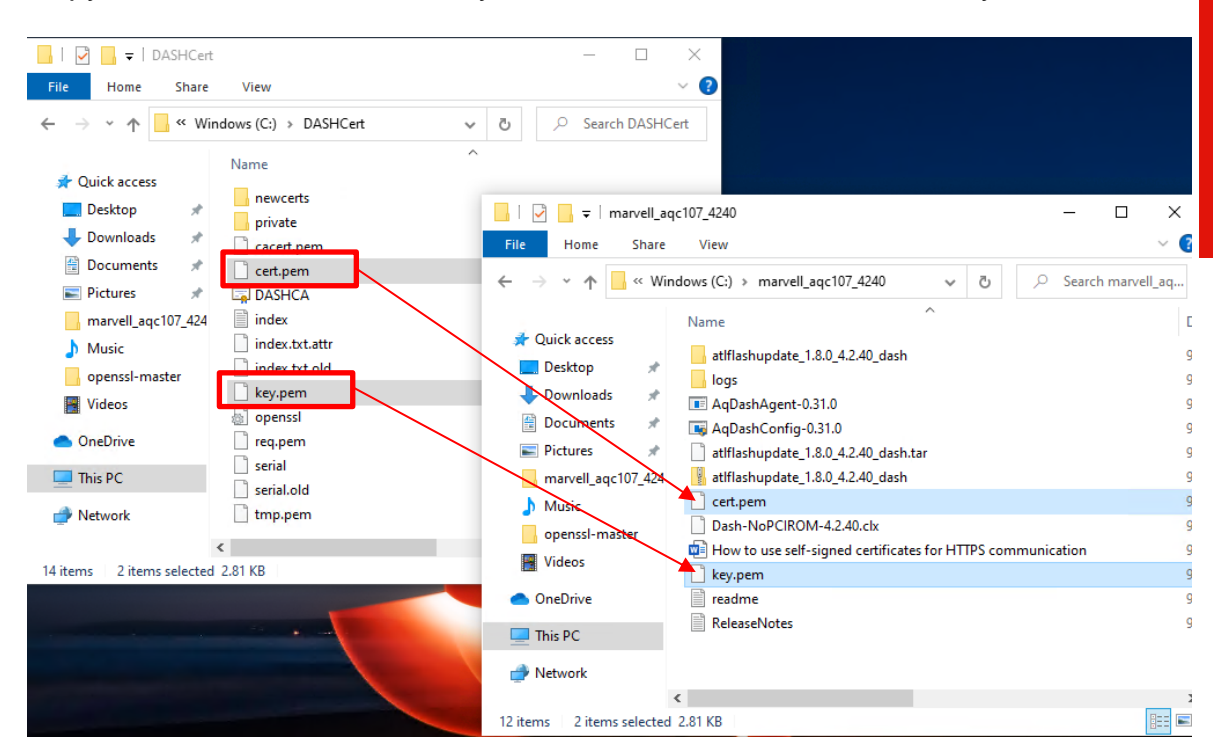

• Copy over the certificate and key files created above to this directory

- Install the Marvell DASH Agent using the command:
  - o AqDashAgent-0.31.0.exe install

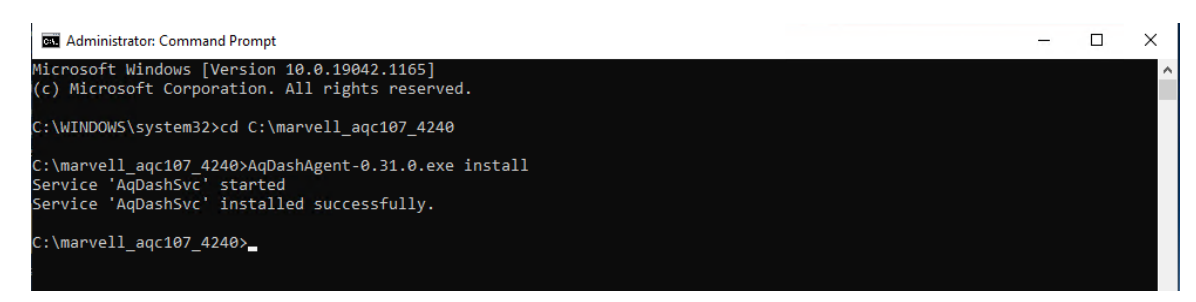

Lenovo

• Determine the MAC and IP address of the onboard Marvell NIC port to configure DASH using the command:

o ipconfig /all

| C:\>ipconfig /all<br>Windows IP Configuration<br>Host Name DESKTOP-T80NH4M<br>Primary Dns Suffix DESKTOP-T80NH4M<br>Primary Dns Suffix Desktop - T80NH4M<br>Primary Dns Suffix Desktop - T80NH4M<br>Primary Dns Suffix Desktop - T80NH4M<br>Primary Dns Suffix Desktop - T80NH4M<br>Primary Dns Suffix Desktop - T80NH4M<br>Primary Dns Suffix Search List |     | Â |
|----------------------------------------------------------------------------------------------------|-----|---|
| Windows IP Configuration<br>Host Name : DESKTOP-T80NH4M<br>Primary Dns Suffix :<br>Node Type : Hybrid<br>IP Routing Enabled : No<br>WINS Proxy Enabled : No<br>DNS Suffix Search List : attlocal.net                                                                                                    |     |   |
| Host Name                                                                                                    |     |   |
|                                                                                                    |     |   |
| Ethernet adapter Ethernet:                                                                                                    |     |   |
| Connection specific DNS Suffix attlocal.net<br>Description                                                                                                    |     |   |
| Ethernet adapter Ethernet 2:                                                                                                    | ess |   |
| Connection-specific DNS Suffix .: attlocal.net<br>Description                                                                                                    |     |   |

• Configure the Marvell DASH Agent using the command:

Note: The MAC address for Exclusive mode must specify a different NIC adapter other than the onboard Marvell AQC107 NIC MAC and IP address. This is necessary when multiple network interfaces are installed and exclusively configures the P620 onboard NIC to be used for DASH communications. At the time of this writing, DASH configured in Exclusive mode is only supported when static or manually assigned IP addresses are in use. DASH in Exclusive mode with DHCP will be supported in a future release of marvel AQC107 firmware.

 AqDashConfig0.26.exe exclusive <user> <password> cert.pem key.pem --mac xx:xx:xx:xx:--ip xxx.xxx.xxx -device "xxx"

\*\*\*In this example, the MAC and IP address are as follows:

--mac = 00:17:B6:00:A7:5F --ip = 192.168.1.121 --device = "Marvell FastLinQ Edge 10Gbit Network Adapter

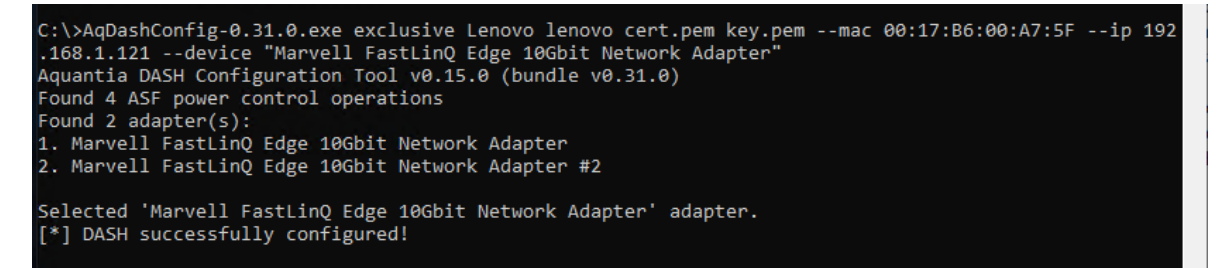

Confirm the Marvell DASH configuration using the command:
 AqDashConfig0.26.exe show

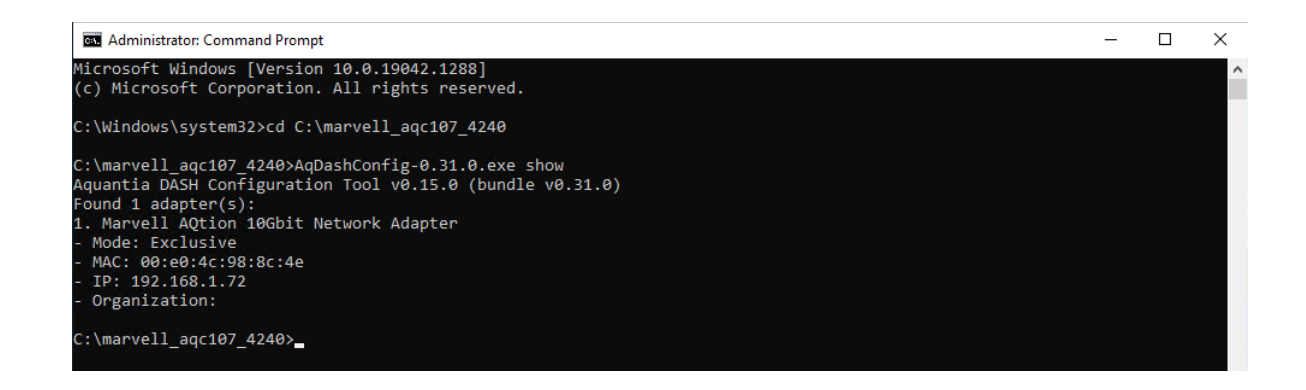

# AMD Management Console

Once DASH has been properly configured, it is now time to add the system from within the AMD Management Console. Here are some quick step-by-step instructions on how to add the P620 to the AMD Management Console.

- Download and install the AMD Management Console from AMD's website: <u>https://developer.amd.com/tools-for-dmtf-dash/</u>
- Launch the AMD Management Console and select "DISCOVER".

| 參 AMD MANAGEMENT CONSOLE                                      | - 🗆 X                                                            |
|---------------------------------------------------------------|------------------------------------------------------------------|
| HOME CONFIGURATION                                            |                                                                  |
| 🛛 🖞 💥 🏟 🗞 🚳 🚺 🚺 🚺                                             | 2 🚳 🚳   🖙   🔂 👪 🕮                                                |
| DISCOVER POWER BOOT REDIRECTION ALERTS FIRMWARE LOG ENTRY HE. | TH BOOT TEXT BOOT TO BIOS REMOTE REFRESH SYSTEM * GROUP * ACCESS |
| Computer Groups     Name     IP Address     Power S           | stus Chassis Processor Memory Operating System                   |
| 🚍 All Systems                                                 |                                                                  |
|                                                               |                                                                  |
|                                                               | -                                                                |
|                                                               |                                                                  |
|                                                               |                                                                  |
|                                                               |                                                                  |
|                                                               |                                                                  |
|                                                               |                                                                  |
|                                                               |                                                                  |
|                                                               |                                                                  |
|                                                               |                                                                  |
|                                                               |                                                                  |
|                                                               |                                                                  |
|                                                               |                                                                  |
|                                                               |                                                                  |

| Input either the   | P620 hostname or IP Address into the text | field |
|--------------------|-------------------------------------------|-------|
| 🖄 Discovery        |                                           | ×     |
| Discovery Criteria | Discovery Criteria                        |       |
| Result             | O Hostname                                |       |
|                    | IP Address     192.168.1.74               |       |
|                    | O TCP/IP Range                            |       |
|                    | Start IP Address                          |       |
|                    | End IP Address                            |       |
|                    |                                           |       |
|                    | Active Directory                          | ł     |
|                    |                                           |       |
| Help               | < Back Next > Finis                       | h     |

. . .

...

.

. . . . .

. . . .

. . .

• Verify if the system is DASH capable and select 'Finish'.

| S Discovery        | ×                                                                  |
|--------------------|--------------------------------------------------------------------|
| Discovery Criteria | Result                                                             |
| Result             | '192.168.1.74' is DASH capable.                                    |
|                    | Discovery Port : 623                                               |
|                    | DASH Version : 1.1.0                                               |
|                    | Product Vendor : AQUANTIA                                          |
|                    | Product Version : 0.0.1                                            |
|                    | Protocol Version : http://schemas.dmtf.org/wbem/wsman/1/wsman.xsc  |
|                    | Security Profiles : 1. http://schemas.dmtf.org/wbem/wsman/1/wsman/ |
|                    |                                                                    |
|                    |                                                                    |
|                    |                                                                    |
|                    | This system will be available under 'All Systems' group.           |
|                    |                                                                    |
| Help               | < Back Next > Finish                                               |

• The P620 system should eventually appear at the top with inventory status near the bottom. DASH should now be setup and ready to manage the P620 system!

Note: This may take several minutes for the system to show up in the AMC Management Console.

| # AMD MANAGEMENT CONSOLE             |                                                                                                    | - 0 ×            |  |  |  |  |
|--------------------------------------|----------------------------------------------------------------------------------------------------|------------------|--|--|--|--|
| HOME CONFIGURATION                   |                                                                                                    | 0                |  |  |  |  |
| 😒 🕛 😪                                |                                                                                                    |                  |  |  |  |  |
| DISCOVER POWER BOOT                  | REDIRECTION ALERTS FIRMWARE LOG ENTRY HEALTH BOOT TEXT BOOT TO BIOS REMOTE REFRESH<br>UPGRADE IMAGE ACCESS | SYSTEM * GROUP * |  |  |  |  |
| <ul> <li>Computer Groups</li> </ul>  | Name IP Address Power Status Chassis Processor Memory Operating System                                     | ^                |  |  |  |  |
| All Systems                          | 1 192.168.1.74 192.168.1.74 On LENOVO AMD Zen(TM) Pr 64 GB Microsoft Windows 10 Pro 64-bit 10.0.19042      |                  |  |  |  |  |
|                                      |                                                                                                    |                  |  |  |  |  |
|                                      | Inventory of 192.168.1.74 💮                                                                                | ExpandAll        |  |  |  |  |
|                                      | $\oplus$ Discovery Information (DASH Version : 1.1.0)                                                      | ^                |  |  |  |  |
|                                      | 🕀 Computer System (system1)                                                                                |                  |  |  |  |  |
|                                      | ⊕ Asset (N/A) ()                                                                                           |                  |  |  |  |  |
|                                      | 🛨 BIOS (Version: 507KT22A)                                                                                 |                  |  |  |  |  |
|                                      | 🕀 Boot Config                                                                                              |                  |  |  |  |  |
|                                      | + DHCP Client                                                                                              |                  |  |  |  |  |
|                                      | 🕀 DNS Client                                                                                               |                  |  |  |  |  |
|                                      | 🕀 Ethernet Port (10 Gbps)                                                                                  |                  |  |  |  |  |
|                                      | $\oplus$ IP Interface (192.168.1.74, 192.168.1.74, 192.168.1.74, 0.0.0.0, 0.0.0.0, 0.0.0.0, 0.0.0.0)       |                  |  |  |  |  |
|                                      | $\oplus$ IP Configuration                                                                                  | ~                |  |  |  |  |
| Severity * Date and Time             | Source V Description                                                                                       |                  |  |  |  |  |
| OInformation 2021-09-10 16:38:15 -04 | Dinformation 2021-09-10 1638:15-0400 AMC Service Inventory completed on '192.168.1.74'.                    |                  |  |  |  |  |
| Information 2021-09-10 16:38:06 -04  | 00 AMC Service System '192.168.1.74' is manageable by AMC.                                                 |                  |  |  |  |  |

# **AMD DASH Supported Features**

Once DASH has been properly configured and setup, here are a few supported features within the AMD Management Console. Feel free to reach out on options not covered here.

• Inventory Status

This is the middle section of the AMD Management Console. It can show the user different settings of the P620 system such as BIOS version, IP address, CPU and memory information, etc.

| 양 AMD MANAGEMENT CONSOLE                                                 |                                                                                                    | - 🗆 ×            |  |  |  |  |
|--------------------------------------------------------------------------|----------------------------------------------------------------------------------------------------|------------------|--|--|--|--|
| HOME CONFIGURATION                                                       |                                                                                                    | 0                |  |  |  |  |
| DISCOVER POWER BOOT                                                      | Image: Second second second | SYSTEM - GROUP - |  |  |  |  |
| 4 Computer Groups                                                        | ACCESS  <br>ACCESS  <br>Name   IP Address   Power Status   Chassis   Processor   Memory   Operating System                                                                                                    | ~                |  |  |  |  |
| All Systems                                                              | 1 192.168.1.74 192.168.1.74 On LENOVO AMD Zen(TM) Pr 64 GB Microsoft Windows 10 Pro 64-bit 10.0.19042                                                                                                    |                  |  |  |  |  |
|                                                                          |                                                                                                    |                  |  |  |  |  |
|                                                                          |                                                                                                    |                  |  |  |  |  |
|                                                                          | Inventory of 192.168.1.74 💮                                                                                                    | 🕀 ExpandAll      |  |  |  |  |
|                                                                          | + Discovery Information (DASH Version : 1.1.0)                                                                                                    | ^                |  |  |  |  |
|                                                                          | 🕀 Computer System (system1)                                                                                                    |                  |  |  |  |  |
|                                                                          | + Asset (N/A) ()                                                                                                    |                  |  |  |  |  |
|                                                                          | + BIOS (Version: S07KT22A)                                                                                                    |                  |  |  |  |  |
|                                                                          | + Boot Config                                                                                                    |                  |  |  |  |  |
|                                                                          | + DHCP Client                                                                                                    |                  |  |  |  |  |
|                                                                          | + DNS Client                                                                                                    |                  |  |  |  |  |
|                                                                          | + Ethernet Port (10 Gbps)                                                                                                    |                  |  |  |  |  |
|                                                                          | + IP Interface (192.168.1.74, 192.168.1.74, 192.168.1.74, 0.0.0.0, 0.0.0.0, 0.0.0.0, 0.0.0.0)                                                                                                    |                  |  |  |  |  |
|                                                                          | + IP Configuration                                                                                                    |                  |  |  |  |  |
|                                                                          | + KVM Redirection                                                                                                    |                  |  |  |  |  |
|                                                                          | 🕀 Memory (Total Memory: 64 GB)                                                                                                    |                  |  |  |  |  |
|                                                                          |                                                                                                    | $\sim$           |  |  |  |  |
| Severity                                                                 | Source ど Description                                                                                                    |                  |  |  |  |  |
| OInformation 2021-09-13 11:46:45 -                                       | AMC Service Inventory completed on '192.168.1.74'.                                                                                                    | ^                |  |  |  |  |
| OInformation 2021-09-13 11:46:45 -<br>Oinformation 2021-09-12 11:01:46 - | AMC Service System 192.168.174' is manageable by AMC.                                                                                                    |                  |  |  |  |  |
| Information 2021-09-13 10:53:05 -                                        | 440 AMC Service Power state query on 192:168.174 completed successfully.                                                                                                    |                  |  |  |  |  |
| Information 2021-09-13 10:51:44 -                                        | 0400 AMC Service Power state <on> on '192.168.1.74' completed successfully.</on>                                                                                                    | ~                |  |  |  |  |
| 1 system                                                                 |                                                                                                    | â                |  |  |  |  |

• Informational Log

This is the bottom section of the AMD Management Console. It basically is a running log of everything the user does within the AMD Management Console.

| ₩ AMD MANAGEMENT CONSOLE                                                                                                    | – 🗆 X                                                                                |  |  |  |  |  |
|----------------------------------------------------------------------------------------------------|--------------------------------------------------------------------------------------|--|--|--|--|--|
| HOME CONFIGURATION                                                                                                    | Q                                                                                    |  |  |  |  |  |
| Image: Source power         Image: Source power                                                                                                    | REMOTE<br>REFRESH SYSTEM - GROUP -                                                   |  |  |  |  |  |
| Computer Groups     IP Address     Power Status     Chassis     Processor     M     Interface     Interface | emory Operating System Alkcrosoft Windows 10 Pro 64-bit 10.0.19042                   |  |  |  |  |  |
| Inventory of 192.168.1.74 💮                                                                                                    | 🕀 ExpandAll                                                                          |  |  |  |  |  |
| + Discovery Information (DASH Version : 1.1.0)                                                                                                    | ^                                                                                    |  |  |  |  |  |
| 🕀 Computer System (system1)                                                                                                    |                                                                                      |  |  |  |  |  |
| 🕀 Asset (N/A) ()                                                                                                    |                                                                                      |  |  |  |  |  |
| 🕀 BIOS (Version: S07KT22A)                                                                                                    |                                                                                      |  |  |  |  |  |
| 🕀 Boot Config                                                                                                    |                                                                                      |  |  |  |  |  |
| + DHCP Client                                                                                                    |                                                                                      |  |  |  |  |  |
| + DNS Client                                                                                                    |                                                                                      |  |  |  |  |  |
| 🕀 Ethernet Port (10 Gbps)                                                                                                    |                                                                                      |  |  |  |  |  |
|                                                                                                    | + IP Interface (192.168.1.74, 192.168.1.74, 192.168.1.74, 0.0.0.0, 0.0.0.0, 0.0.0.0) |  |  |  |  |  |
| ⊕ IP Configuration                                                                                                    |                                                                                      |  |  |  |  |  |
| + KVM Redirection                                                                                                    |                                                                                      |  |  |  |  |  |
|                                                                                                    |                                                                                      |  |  |  |  |  |
| Severity 🔹 Date and Time Source 🖌 Description                                                                                                    |                                                                                      |  |  |  |  |  |
| Information 2021-09-13 11:46:45 -0400 AMC Service Inventory completed on '192.168.1.74'.                                                                                                    | ^                                                                                    |  |  |  |  |  |
| Unformation 2021-09-13 11/146-45 -0400 AMC Service System 192/168.174 is manageable by AMC.                                                                                                    |                                                                                      |  |  |  |  |  |
| Information 2021-09-13 10:53:05 -0400 AMC Service Power state query on '192.168.1.74' completed successfully.                                                                                                    |                                                                                      |  |  |  |  |  |
| information 2021-09-13 10:51:44 -0400 AMC Service Power state <on> on '192.168.1.74' completed successfully.</on>                                                                                                    |                                                                                      |  |  |  |  |  |
| Information 2021-09-10 16:43:50 -0400 AMC Service Power state query on '192.168.1.74' completed successfully.                                                                                                    |                                                                                      |  |  |  |  |  |
| information 2021-09-10 16-42-30 -0400 AMC Service Power state <0π - Soft Graceful> on "192.168.1.74" completed successfully.<br>1 system                                                                                                    | â                                                                                    |  |  |  |  |  |

• Health

This option is located within the top ribbon menu that views different sensor states of the system.

|                         |           |       | HEALTH     | BOOT JEXT |              |
|-------------------------|-----------|-------|------------|-----------|--------------|
| UPGRAD                  | DE LOGIEI | , IKI | HEALIN     | IMAGE     | 8001 10 8103 |
| IP                      | Address   | Po    | wer Status | Chassis   | Processor    |
| 192.1                   | 68.1.74   | On    |            | LENOVO    | AMD Zen(TM)  |
| System Health [192.168. | 1.74]     |       |            |           | $\times$     |
| r Health of 192.168.    | 1.74 —    |       |            |           |              |
|                         |           |       |            |           | 🕀 ExpandAll  |
| ⊕ VTT (OK)              |           |       |            |           | ^            |
| ⊕ зvcc (ок)             |           |       |            |           |              |
| ⊕ 5VCC (OK)             |           |       |            |           |              |
| 🕀 12VCC (ОК)            |           |       |            |           |              |
| 🕀 3VSB (OK)             |           |       |            |           |              |
| ① CPUSensor             | (OK)      |       |            |           |              |
| CPUVR_Sens              | sor (OK)  |       |            |           |              |
| 🕀 Ambient (O            | K)        |       |            |           | $\checkmark$ |
| Help                    |           |       |            |           | ОК           |

Lenovo

• Power

This option is located within the top ribbon menu that allows the user to shut down, reboot, wake the system, etc.

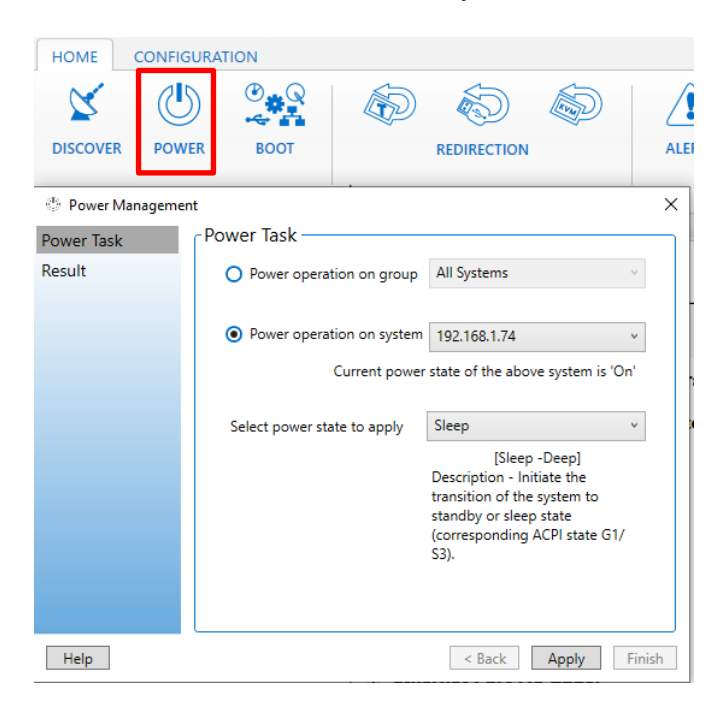

Boot to BIOS

This option is located within the top ribbon menu that allows the user to boot the system into BIOS setup.

| HEALTH                 | BOOT<br>IM. | T TEXT<br>AGE                    | BOOT TO BIOS                                                                                                    |                                               |                                                                                                    |
|------------------------|-------------|----------------------------------|----------------------------------------------------------------------------------------------------|-----------------------------------------------|----------------------------------------------------------------------------------------------------|
| Boot To BIOS<br>Result |             | Boo<br>Sy<br>K\<br>M<br>Pr<br>St | t To BIOS —<br>stem name<br>/M redirection n<br>aximum VNC second<br>otoccol<br>atus<br>In clicking Start —<br>1. The managed sp<br>Screen.<br>2. A viewer will be<br>BIOS Setup Screer<br>* These operation: | ame<br>ssions<br>vstem v<br>launch<br>s may t | 192.168.1.74<br>Aquantia VNC KVM Redirer v<br>1<br>VNC-RFB<br>Disabled<br>will be rebooted to the BIOS Setup<br>red to show the managed systems<br>ake few minutes to complete. |
| Help                   |             |                                  |                                                                                                    |                                               | Start Close                                                                                                    |

Remote Access

This option is located within the top ribbon menu that allows the user to remote access into the system desktop.

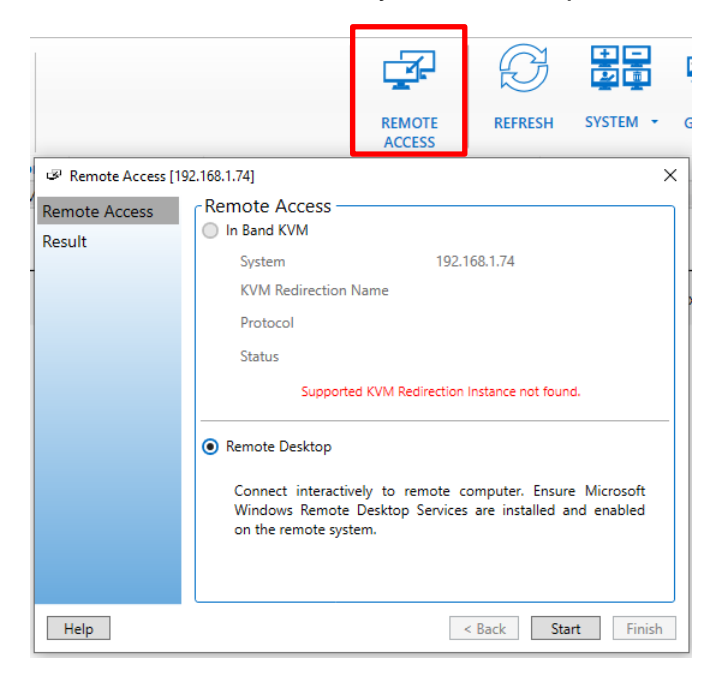

# **Unconfiguring & Disabling DASH**

It is always a good idea to properly unconfigure DASH before disabling DASH in BIOS. Here are some quick step-by-step instructions on how to unconfigure and disable DASH from the system.

- From an Administrative Command Prompt Window, browse to the Marvell Firmware directory from the previous steps.
  - cd C:\marvell\_aqc107\_4240\

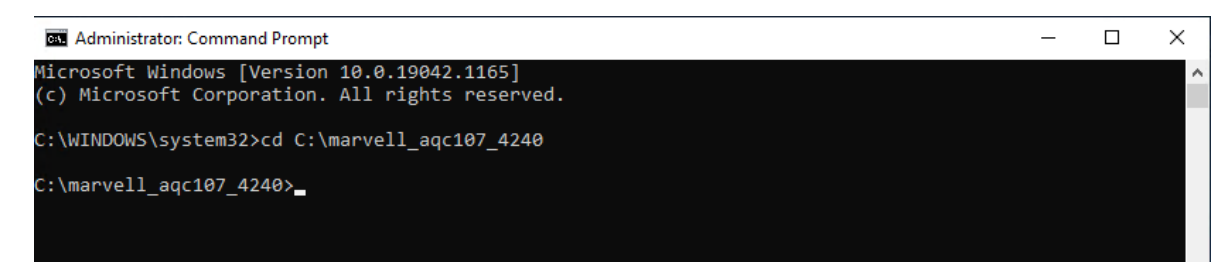

Disable the Marvell DASH Agent using the command:
 AqDashConfig-0.31.0.exe disable

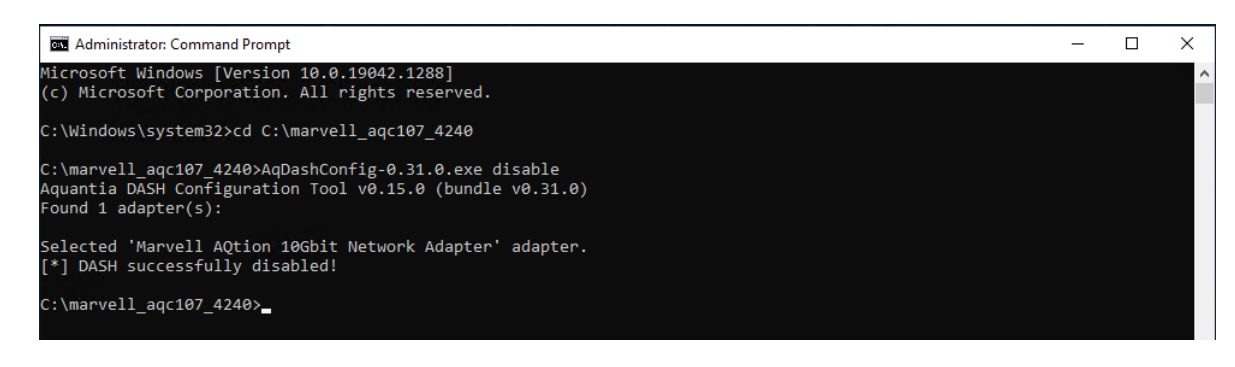

Uninstall the Marvell DASH Agent using the command:
 AqDashAgent-0.31.0.exe uninstall

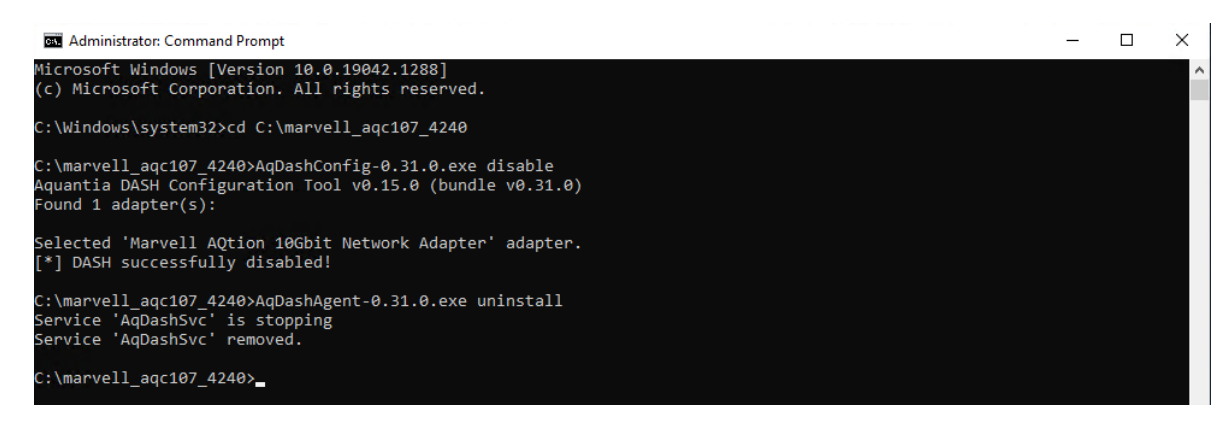

• Reboot the system and boot into BIOS F1 setup.

| ThinkStation                                                                                                    | <ul> <li>&gt; System Summary</li> <li>&gt; System Time &amp; Date</li> </ul>                                                                                                    |                                                                                                    |
|----------------------------------------------------------------------------------------------------|----------------------------------------------------------------------------------------------------|----------------------------------------------------------------------------------------------------|
| Start Menu       Main       谷     Devices       梁     Advanced       ①     Power       合     Security       ▲     Startup       ▷     Exit | Machine Type and Model<br>System Brand ID<br>System Serial Number<br>Asset Tag<br>System UUID<br>Ethernet MAC Address<br>Embedded Controller<br>Version<br>BIOS Revision Level<br>BOOS Block Revision Level<br>BIOS Date (MM/DD/YYYY)<br>Preinstalled OS License<br>OA3 License Key ID | 30E1S0HD00<br>ThinkStation P620<br>MJ0Dxxxx<br>6FC5DF80-0D59-11E9-83E6-19122E74E000<br>00-17-B6-01-02-03<br>S07ES13A<br>S07KT22A<br>1.34<br>08/12/2021<br>Not Defined |
| Lenovo.                                                                                                    | Language                                                                                                    | English                                                                                                    |
| F1 Help<br>ESC Exit                                                                                                    | N Select Item         +/- Ch           ↔ Select Menu         Enter Select                                                                                                    | ange Values F9 Setup Defaults<br>lect > Sub-Menu F10 Save and Exit                                                                                                    |

• Select the 'Advanced' menu option, followed by the "DASH Configuration" option.

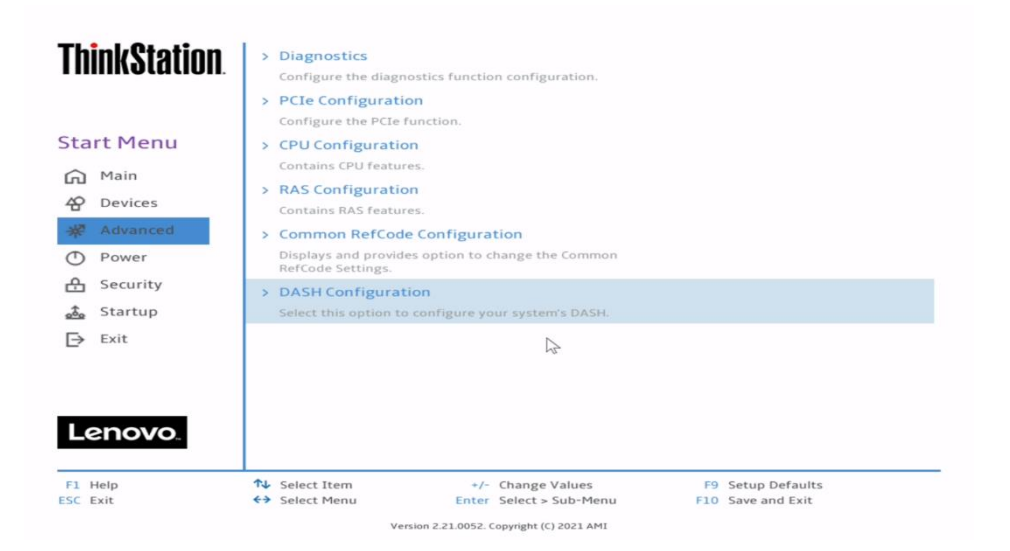

• Select the drop-down menu for 'DASH Support' and set this to 'Disabled'.

| <b>ThinkStation</b> | ←                                                                                    |                                        |  |
|---------------------|--------------------------------------------------------------------------------------|----------------------------------------|--|
|                     | DASH Configuration                                                                   |                                        |  |
| Start Menu          | DASH Support<br>DASH Support Enable/Disable                                          | Disabled V                             |  |
| Main                | IPv4 IP Assignment<br>Select IPv4 IP Assignment for KVM.                             | Disabled                               |  |
| * Advanced          | IPv4 Address<br>Specify the IPv4 Address for KVM.                                    | 0.0.0.0                                |  |
| Power     Security  | IPv4 Subnet Mask<br>Specify the IPv4 Subnet Mask for KVM.                            | 0.0.0.0                                |  |
| Startup             | IPv4 Default Gateway<br>Specify the IPv4 Default Gateway for KVM.                    | 0.0.0.0                                |  |
| E> Exit             |                                                                                      |                                        |  |
|                     |                                                                                      |                                        |  |
| Lenovo              |                                                                                      |                                        |  |
|                     |                                                                                      |                                        |  |
| F1 Help<br>ESC Exit | 1↓ Select Item     +/- Change Values       ↔ Select Menu     Enter Select > Sub-Menu | F9 Setup Defaults<br>F10 Save and Exit |  |

• Press F10 to Save and Exit the BIOS setup menu.

| ThinkStation.       | ÷                                                                                                    |                                        |
|---------------------|----------------------------------------------------------------------------------------------------|----------------------------------------|
|                     | DASH Configuration                                                                                                    |                                        |
| Start Menu          | DASH Support<br>DASH Support Enable/Disable                                                                                       | Enabled 🗸                              |
| Main<br>AP Devices  | G<br>Sa Save & Reset                                                                                                    | T100+ 🗸                                |
| ₩ Advanced          | IF <b>?</b> Save configuration and reset?                                                                                         | ynamic 🗸                               |
| Security            |                                                                                                    | ).0.0.0                                |
| 🍰 Startup<br>🕞 Exit |                                                                                                    | ).0.0.0                                |
|                     | S <sub>1</sub>                                                                                                    | 1.0.0.0                                |
| Lenovo              |                                                                                                    |                                        |
| F1 Help<br>SC Exit  | ↑↓         Select Item         +/-         Change Values           ←>         Select Menu         Enter         Select > Sub-Menu | F9 Setup Defaults<br>F10 Save and Exit |

• DASH is now completely unconfigured and disabled!

# **Revision History**

| Version | Date       | Author      | Changes/Updates                                                                                                    |
|---------|------------|-------------|----------------------------------------------------------------------------------------------------|
| 1.3     | 4/1/2022   | Jason Moebs | Updated DASH Exclusive Mode Configuration.                                                                                                    |
| 1.2     | 10/26/2021 | Jason Moebs | Added a note about "Exclusive<br>Mode" will not work with DHCP with<br>the current FW 4.2.40.                                                                                                  |
| 1.1     | 10/22/2021 | Jason Moebs | Added Table of Contents.<br>Added to the Introduction section.<br>Added a "Installing & Configuring<br>DASH in Exclusive Mode" section.<br>Added a "Unconfiguring & Disabling<br>DASH" section |
| 1.0     | 9/15/2021  | Jason Moebs | Initial release                                                                                                    |